2019 PLS-CADD Advanced Training and User Group

# **Vegetation Work Sites and Wildfire Risk Assessment**

Tim Cashman, PE **Power Line Systems** 

by

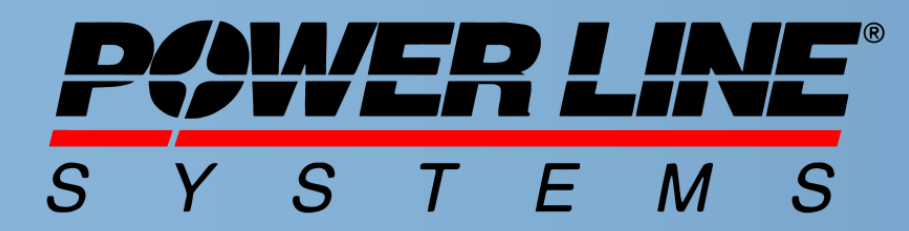

### **IT'S ALL ABOUT YOUR POWER LINES**

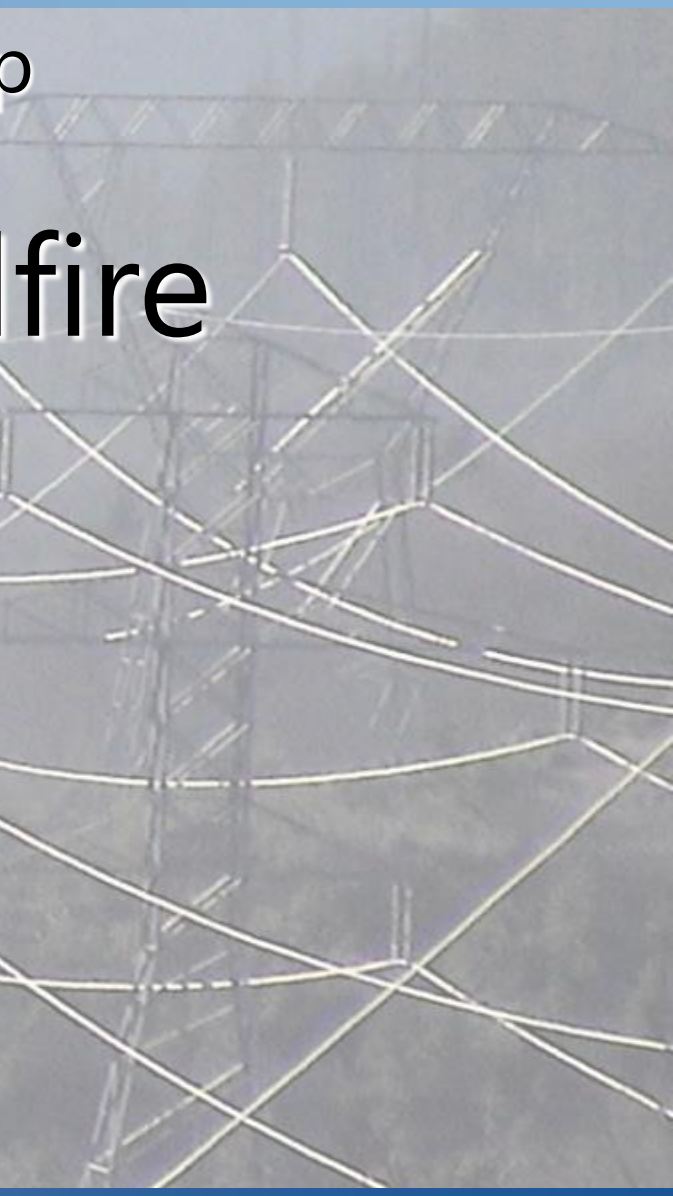

IT'S THE SOLUTION

### Introduction

- Vegetation management of overhead transmission and distribution line corridors has been a major topic in our industry from many years.
- Tree contact with transmission lines is a leading cause of electric power outages
- Vegetation management practices are under ever increasing regulatory scrutiny

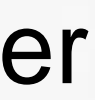

### Introduction

- Texas experienced more then 4,000 power line caused wildfires in a 3 <sup>1</sup>/<sub>2</sub> year period around 2013<sup>1</sup>
- Estimated about 5% of wildfires caused by power lines in California between 2007 and 2016 accounting for about 11% of total acres burned<sup>2</sup>
- Power lines were found to cause 5 of the 11 major fires of the 2009 Black Saturday Fires in Victoria, Australia<sup>3</sup>

<sup>1</sup> Texas Wildfire Mitigation Project (www.wildfiremitigation.tees.tamus.edu) <sup>2</sup> Kousky, Greig, Lingle & Kunreuther, "Wildfire Costs in California: The Role of Electric Utilities" August 2018 <sup>3</sup> Thompson, Christodoulou & Cronau, "Powerline failures scrutinized as potential cause of brushfire crisis" October 2013

### **Presentation Outline**

- Discuss vegetation clearances to overhead transmission and distribution lines
- Demonstrate vegetation clearance calculations in PLS-CADD
  - Grow-in clearances
  - Fall-in clearances
- Demonstrate creation of clearance Work Sites and graphical representations of clearance areas

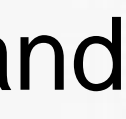

## National Regulations

- Overhead transmission lines above 200kV or lower voltage lines designated by NERC or WECC fall under NERC **FAC 003**
- Most lines below 200kV fall under individual state regulatory policies and procedures
- RUS utilities fall under RUS regulations, including specific requirements of Bulletin 1724E-200

## NERC FAC 003 Highlights

- Prevent vegetation encroachments:
  - Into the Minimum Vegetation Clearance Distance (MVCD)
  - Due to fall-in from inside the ROW
  - Due to blowing together of applicable lines and vegetation located inside the ROW
- Prevent vegetation encroachments that account for: Movement of conductors under their rating and all rated electrical operating conditions

### NERC FAC 003-04 MVCD

FAC-003-4 Transmission Vegetation Management

| L       | <u> </u>           | NO/CD     | MILLOD   | 10/00   | 10/00   | 10,000  | N/0/OD  | MILLOD  | Ne/co   | 10/00   | 10/00   | A GLOOD  | 10/00    | 10/00    | 10/00    | 10/00    | Marco            |
|---------|--------------------|-----------|----------|---------|---------|---------|---------|---------|---------|---------|---------|----------|----------|----------|----------|----------|------------------|
| (AC)    | (AC)               | (foot)    | foot     | foot    | fact    | foot    | foot    | foot    | foot    | foot    | foot    | foot     | foot     | foot     | foot     | foot     | foot             |
| Nominal | Maximu             | (ieer)    | reet     | reet    | L. L.   | ieet    | ieet    | reet    | reet    | reet    | reet    | ieet     | ieet     | reet     | reet     | reet     | leet             |
| System  | m System           | Over sea  | Over 500 | Over    | Over    | Over    | Over    | Over    | Over    | Over    | Over    | Over     | Over     | Over     | Over     | Over     | Over             |
| Voltage | Voltage            | level up  | ft up to | 1000 ft | 2000 ft | 3000 ft | 4000 ft | 5000 ft | 6000 ft | 7000 ft | 8000 ft | 9000 ft  | 10000 ft | 11000 ft | 12000 ft | 13000 ft | 14000 ft         |
| (KV)+   | (kv) <sup>10</sup> | to 500 ft | 1000 ft  | up to   | up to   | up to   | up to   | up to   | up to   | up to   | up to   | up to    | up to    | up to    | up to    | up to    | up to            |
| 1       | ()                 |           |          | 2000 ft | 3000 ft | 4000 ft | 5000 ft | 6000 ft | 7000 ft | 8000 ft | 9000 ft | 10000 ft | 11000 ft | 12000 ft | 13000 ft | 14000 ft | 15000 ft         |
|         |                    |           |          |         | 13.13   | 40.05   | 12.15   | 12.50   | 12.00   | 17.00   | 12.15   | 42.25    | 43.55    | 12.20    | 12.00    |          |                  |
| /65     | 800                | 11.60     | 11./m    | 11.9ft  | 12.1π   | 12.2π   | 12.4π   | 12.6ft  | 12.8n   | 13.0m   | 15.1π   | 15.5π    | 13.5π    | 15./π    | 13.9ft   | 14.1π    | 14.3π            |
| 500     | 550                | 7.0ft     | 7 1ft    | 7.2ft   | 7.4ft   | 7.5ft   | 7.6ft   | 7 8ft   | 7 9ft   | 8 1ft   | 8.2ft   | 8 3ft    | 8.5ft    | 8.6ft    | 8.8ft    | 8.9ft    | 9.1ft            |
|         |                    |           |          | 7.2.1   |         | 1.510   |         |         |         |         | 0.210   | 0.510    |          |          |          |          |                  |
| 345     | 36219              | 4.3ft     | 4.3ft    | 4.4ft   | 4.5ft   | 4.6ft   | 4.7ft   | 4.8ft   | 4.9ft   | 5.0ft   | 5.1ft   | 5.2ft    | 5.3ft    | 5.4ft    | 5.5ft    | 5.6ft    | 5.7ft            |
|         |                    |           |          |         |         |         |         |         |         |         |         |          |          |          |          |          |                  |
| 287     | 302                | 5.2ft     | 5.3ft    | 5.4ft   | 5.5ft   | 5.6ft   | 5.7ft   | 5.8ft   | 5.9ft   | 6.1ft   | 6.2ft   | 6.3ft    | 6.4ft    | 6.5ft    | 6.6ft    | 6.8ft    | 6.9ft            |
| 230     | 242                | 4.0ft     | 4.1ft    | 4.2ft   | 4.3ft   | 4.3ft   | 4.4ft   | 4.5ft   | 4.6ft   | 4.7ft   | 4.8ft   | 4.9ft    | 5.0ft    | 5.1ft    | 5.2ft    | 5.3ft    | 5.4ft            |
|         |                    |           |          |         |         |         |         |         |         |         |         |          |          |          |          |          |                  |
| 161*    | 169                | 2.7π      | 2.7π     | 2.8ft   | 2.9ft   | 2.9ft   | 3.0ft   | 3.0ft   | 3.1π    | 3.2π    | 3.3π    | 3.3ft    | 3.4π     | 3.5π     | 3.6π     | 3.7π     | 3.8 <del>π</del> |
| 138*    | 145                | 2.3ft     | 2.3ft    | 2.4ft   | 2.4ft   | 2.5ft   | 2.5ft   | 2.6ft   | 2.7ft   | 2.7ft   | 2.8ft   | 2.8ft    | 2.9ft    | 3.0ft    | 3.0ft    | 3.1ft    | 3.2ft            |
| 4458    | 424                | 4.00      | 4.05     | 4.00    | 2.00    | 2.00    | 2.48    | 2.45    | 2.26    | 2.26    | 2.28    | 2.26     | 2.48     | 3.54     | 3.54     | 2.68     | 2.76             |
| 115*    | 121                | 1.9π      | 1.911    | 1.91    | 2.011   | 2.011   | 2.1π    | 2.1π    | 2.2π    | 2.2π    | 2.3π    | 2.3π     | 2.4π     | 2.5π     | 2.5π     | 2.6π     | 2./π             |
| 88*     | 100                | 1.5ft     | 1.5ft    | 1.6ft   | 1.6ft   | 1.7ft   | 1.7ft   | 1.8ft   | 1.8ft   | 1.8ft   | 1.9ft   | 1.9ft    | 2.0ft    | 2.0ft    | 2.1ft    | 2.2ft    | 2.2ft            |
| 601     | 72                 | 4.44      | 1.45     | 4.444   | 4.76    | 4.24    | 4.74    | 4.75    | 4.28    | 4 24    | 4.28    | 4 44     | 4.49     | 1.45     | 4.58     | 1.68     | 1.68             |
| 69*     | /2                 | 1.1π      | 1.111    | 1.1π    | 1.2π    | 1.2π    | 1.2m    | 1.2π    | 1.5π    | 1.511   | 1.5π    | 1.4ft    | 1.4π     | 1.4π     | 1.5π     | 1.6π     | 1.6π             |

### FAC-003 — TABLE 2 — Minimum Vegetation Clearance Distances (MVCD)<sup>17</sup>

For Alternating Current Voltages (feet)

\* Such lines are applicable to this standard only if PC has determined such per FAC-014

(refer to the Applicability Section above)

\* Table 2 – Table of MVCD values at a 1.0 gap factor (in U.S. customary units), which is located in the EPRI report filed with FERC on August 12, 2015. (The 14000-15000 foot values were subsequently provided by EPRI in an updated Table 2 on December 1, 2015, filed with the FAC-003-4 Petition at FERC)

<sup>17</sup> The distances in this Table are the minimums required to prevent Flash-over; however prudent vegetation maintenance practices dictate that substantially greater distances will be achieved at time of vegetation maintenance.

<sup>18</sup> Where applicable lines are operated at nominal voltages other than those listed, the applicable Transmission Owner or applicable Generator Owner should use the maximum system voltage to determine the appropriate clearance for that line.

<sup>19</sup> The change in transient overvoltage factors in the calculations are the driver in the decrease in MVCDs for voltages of 345 kV and above. Refer to pp.29-31 in the Supplemental Materials for additional information.

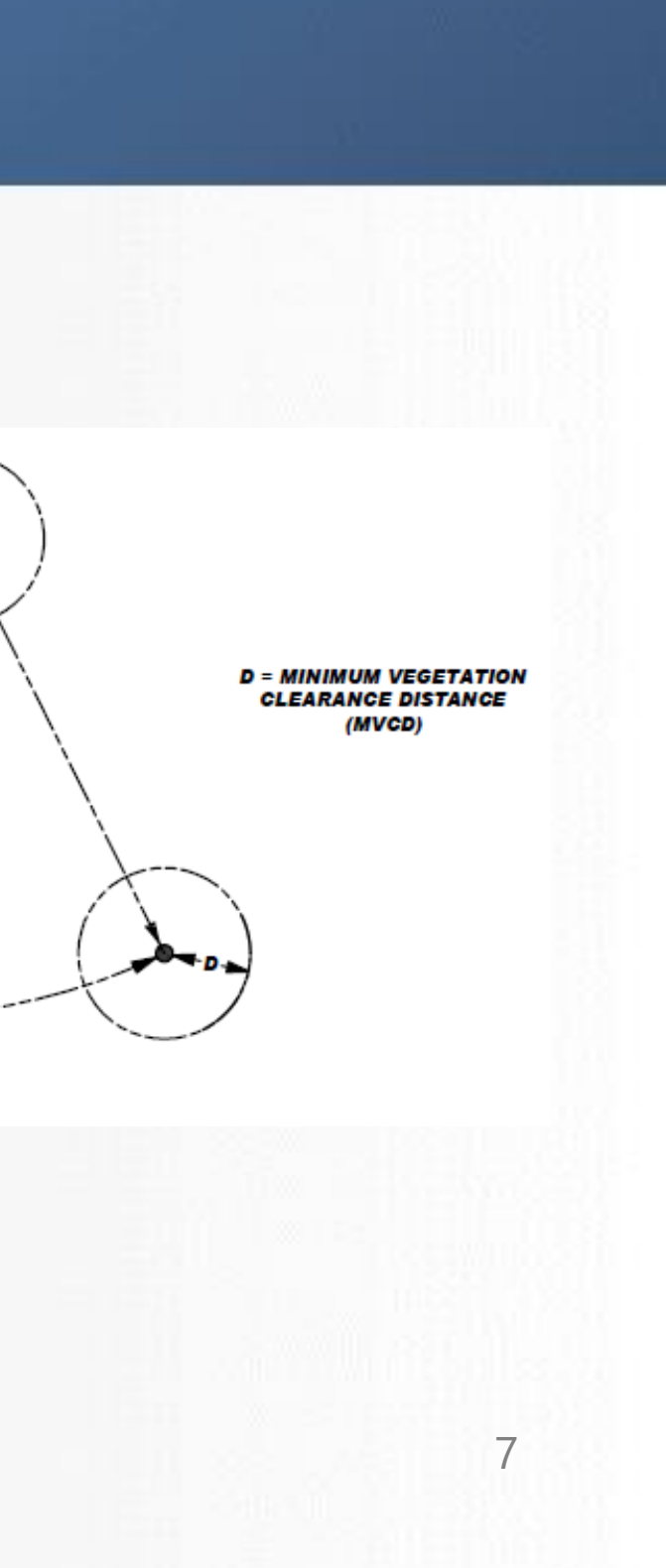

## RUS 1724E-200 Highlights

- Applies to all lines 200kV and above or lower voltage lines designated as critical per NERC FAC 003
- Radial clearances provided and based on IEEE 516 Standard (Different than FAC 003-04)
- Clearances to be applied at all rated operating conditions
- Displacement of conductor to include movement of suspension insulators and deflection of flexible structures

### RUS 1724E-200 Highlights

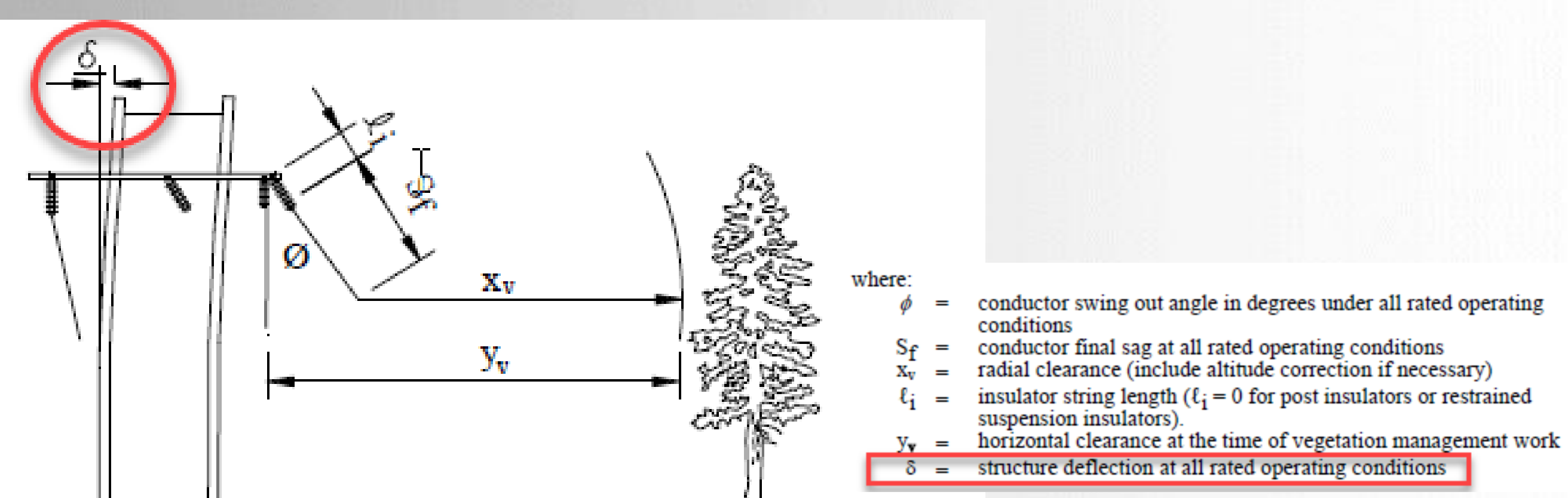

FIGURE 5-2: RADIAL CLEARANCE REQUIREMENT TO VEGETATION

**Power Line Systems** 

6/19/2019

### RUS 1724E-200 Highlights

| (                                               | TABLE<br>RADIAL OPERATING CLEARANCES (i<br>DETERMINING CLEARANCES TO VE<br>NERC Standard FAC-003.1 Transmission Ve<br>Guideline For Maintenance Metho                                                                                                    | 5-2<br>n feet) FR<br>GETATIC<br>getation M<br>ds Of Ene                                 | OM IE<br>ON FRO<br>Ianager                                        | EE 516<br>DM COI<br>nent Pro<br>Power I                           | FOR U<br>NDUCI<br>ogram, 1<br>.ines)                     | ISE IN<br>TORS<br>IEEE 51                           | 16,                |
|-------------------------------------------------|----------------------------------------------------------------------------------------------------|-----------------------------------------------------------------------------------------|-------------------------------------------------------------------|-------------------------------------------------------------------|----------------------------------------------------------|-----------------------------------------------------|--------------------|
| Condi                                           | tions under which clearances apply:                                                                                                    |                                                                                         | Bized                                                             |                                                                   |                                                          |                                                     |                    |
| Displa<br>determ<br>conduc<br>The op<br>account | ced by Wind: Radial operating clearances are to be applied<br>ine applicable conductor temperature and wind conditions fo<br>tor is to include deflection of suspension insulators and defle<br>erating clearances shown are for the displaced conductors ar<br>t for blowout of the conductor and the insulator string. This | at all rated op<br>r all rated op<br>ection of flexi<br>d do not prov<br>distance is to | perating co<br>erating co<br>ble struct<br>ide for th<br>be added | onditions."<br>nditions. "<br>ures.<br>e horizont<br>l to the req | The design<br>The displace<br>al distance<br>uired clear | her should<br>cement of<br>e required<br>rance. See | the<br>to          |
| Equati                                          | on 5-1.                                                                                                    |                                                                                         |                                                                   |                                                                   |                                                          |                                                     | -                  |
| Clear<br>Nomi                                   | ances are based on the Maximum Operating Voltag<br>nal voltage, Phase to Phase, kV <sub>L-L</sub>                                                                                                    | e.<br>34.5<br>& 46 <sup>1</sup>                                                         | 69 <sup>1</sup>                                                   | 115 <sup>1</sup>                                                  | 138 <sup>1</sup>                                         | 161 <sup>1</sup>                                    | 230 <sup>1,2</sup> |
| Max.<br>Max.                                    | Operating Voltage, Phase to Phase, kV <sub>L-L</sub><br>Operating Voltage, Phase to Ground, kV <sub>L-G</sub>                                                                                                    |                                                                                         | 72.5<br>41.8                                                      | 120.8<br>69.7                                                     | 144.9<br>83.7                                            | 169.1<br>97.6                                       | 241.5<br>139.4     |
| <u>Radia</u><br><u>Clear</u>                    | l Table 5 IEEE Standard 516 Operating<br>ances                                                                                                    |                                                                                         |                                                                   | Clearanc                                                          | es in fee                                                | t                                                   |                    |
| O,                                              | perating clearance at all rated operating<br>conditions<br>wire adder for survey and installation tolerance                                                                                                    | 1.8                                                                                     | 1.8                                                               | 1.9<br>5 feet for                                                 | 2.3                                                      | 2.5                                                 | 2.7                |
| D                                               | sign adder for vegetation                                                                                                    | D                                                                                       | etermine                                                          | d by desig                                                        | ner (see N                                               | ote 3 belo                                          | w)                 |
| ALTT<br>Additi<br>3300 f                        | TUDE CORRECTION TO BE ADDED TO VALUES AB<br>onal feet of clearance per 1000 feet of altitude above<br>eet                                                                                                    | <u>OVE</u><br>.02                                                                       | .02                                                               | .05                                                               | .07                                                      | .08                                                 | .12                |
| Notes:<br>1.<br>2.<br>3.                        | These clearances apply to all transmission lines operated a<br>voltage lines designated as critical (refer to NERC FAC 0<br>The 230 kV clearance is based on 3.0 Per Unit switching<br>The design adder for vegetation, applied to conductors di                                                                              | at 200 kV pha<br>03).<br>surge.<br>splaced by wi                                        | se-to-pha<br>nd, shoul                                            | se and abo<br>d account                                           | ove and to<br>for reason                                 | any lower<br>ably antic                             | ipated             |

addition to the aforementioned factors.

6/19/2019

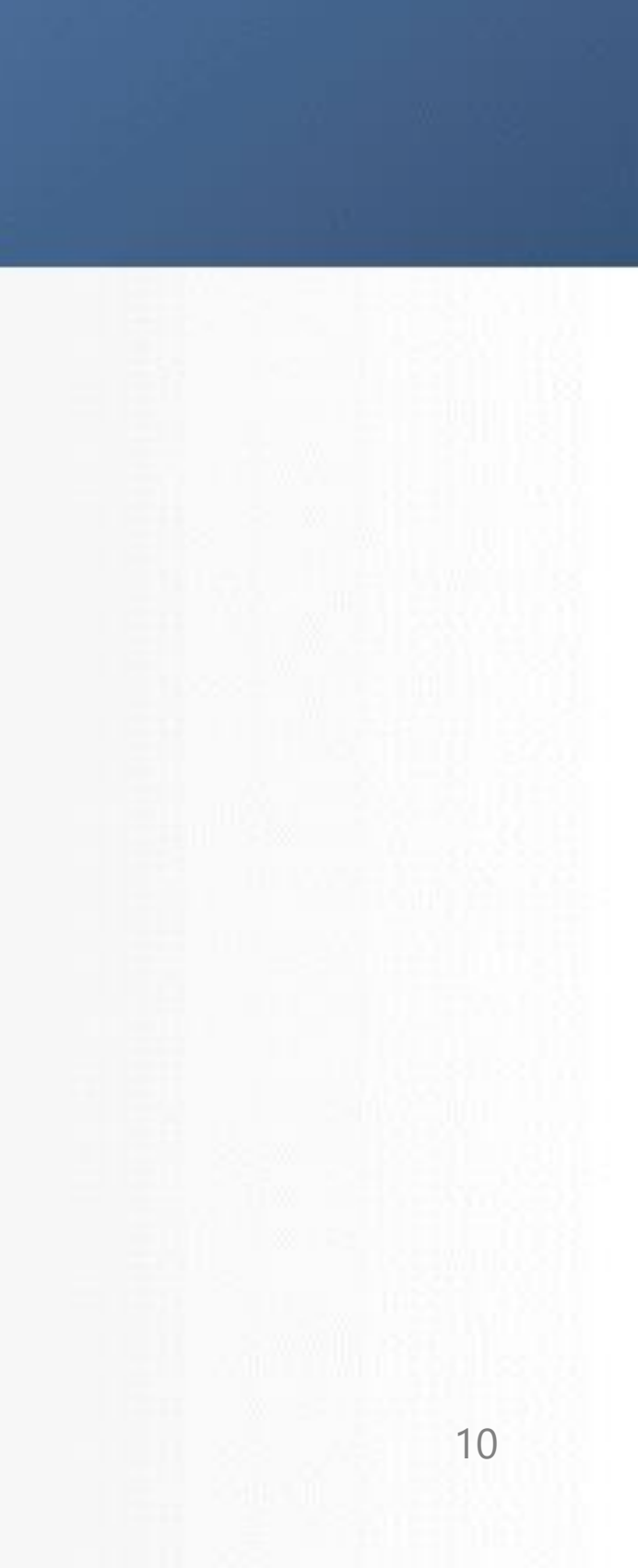

### Vegetation Clearances in PLS-CADD

- Separate checks for Grow-in and Fall-in
- Simultaneously check up to 200 weather cases, including wind conditions (i.e. blowout)
- Wire positions including structure deflections can be calculated
- Group violations into Work Sites to easily identify clearing areas
- Create vegetation TIN and Work Site DXF/SHP files

### Example Reports and Settings – Grow-In

- **Select Grow-In analysis**
- Select vegetation point feature code(s)
- **Confirm clearances**
- Confirm weather condition(s) for analysis
- **Options available for range** of structures, report info and graphical markers

| /egetation Check                                                        | Structures and Circuits                                         | Report and Markers                                  | Wo                  |
|-------------------------------------------------------------------------|-----------------------------------------------------------------|-----------------------------------------------------|---------------------|
| Grow-In                                                                 |                                                                 |                                                     |                     |
| Type of clearance re                                                    | grow-in (violations displaye                                    | tions                                               |                     |
| Rectangular: N                                                          | Aust violate both borizontal                                    | and vertical clearance r                            | equiren             |
| Radial: Is viola                                                        | ation if total distance to wire                                 | e is less than 'Reg. Vert                           | . Clear'            |
| Required horizontal a<br>Required clearances                            | and vertical or radial clearan<br>should include grow-in allow  | ces are specified in the<br>ances PLUS required el  | feature<br>ectrical |
| Falling Tree                                                            |                                                                 |                                                     |                     |
| Check clearance t                                                       | to falling trees (violations dis                                | splayed with circular ma                            | rkers)              |
| Tree base assumed t<br>which is the tree bas                            | to have same X and Y as tre<br>e shifted horizontally toward    | e point with Z derived f<br>ds the wire by the root | rom TIN<br>ball rad |
| Violations are indicate                                                 | ed when the arc swept by t                                      | he falling tree contacts                            | a wire.             |
| Root ball radius (% o                                                   | of tree height)                                                 |                                                     |                     |
| Clearance allowance                                                     | (growth allowance PLUS ele                                      | ctrical clearance)                                  |                     |
| Tree height is based<br>that of the closest gr                          | on height above ground. G<br>ound XYZ point within the m        | round elevation is comp<br>naximum horizontal dista | outed fr<br>ance be |
| If program can't get<br>falling tree will be rep<br>color to the right. | ground elevation from TIN c<br>ported as a questionable vio     | or closest ground point<br>lation ('??') and marked | then<br>with th     |
| Maximum horizontal o                                                    | distance between tree base                                      | and ground point for g                              | round ir            |
| Vegetation Feature                                                      | Codes                                                           |                                                     |                     |
| Vegetation feature of                                                   | codes (other codes ignored)                                     | : 3132                                              |                     |
| Edit Featu                                                              | re Code Table (required clea                                    | arances)                                            |                     |
| Horizontal distance fi                                                  | rom wire beyond which poin                                      | ts should be ignored                                |                     |
| Note: This command<br>profile offset defined                            | will consider all points within<br>in Terrain/Terrain Widths to | n specified horizontal di<br>o be considered.       | stance              |
| Add optional cond                                                       | entrated load or ice to the                                     | span under consideratio                             | n                   |

| ? 💌                                                                                                    |    |
|----------------------------------------------------------------------------------------------------|----|
|                                                                                                    |    |
| for grow-in violation marker                                                                                                    |    |
| e a violation<br>Teature code table.<br>le (edit using button at bottom of dialog).                                                                                                    |    |
| s.                                                                                                    |    |
| for falling tree marker transformed by the provided statement of the provided statement of the p |    |
| L3<br>10<br>(ft) 0                                                                                                    |    |
| f tree is off edge of TIN then ground elevation is                                                                                                    |    |
| for falling tree with unknown ground                                                                                                    |    |
| n (ft) 10                                                                                                    |    |
| Criteria (weather cases considered)                                                                                                    |    |
| (ft) 50<br>Points no longer need to be within the maximum                                                                                                    |    |
|                                                                                                    |    |
|                                                                                                    |    |
| OK Cancel                                                                                                    |    |
|                                                                                                    | 12 |

### Example Reports and Settings – Fall-Ir

- Select Falling Tree analysis
- Select vegetation point feature code(s)
- Confirm clearances
- Confirm weather condition(s) for analysis
- Options available for range of structures, report info and graphical markers

| nger Tree Locator                                                         |                                                                 |                                                       |                            |
|---------------------------------------------------------------------------|-----------------------------------------------------------------|-------------------------------------------------------|----------------------------|
| egetation Check                                                           | Structures and Circuits                                         | Report and Markers                                    | Work                       |
| Grow-In                                                                   |                                                                 |                                                       |                            |
| Check vegetation                                                          | grow-in (violations displaye                                    | ed with square markers)                               |                            |
| Type of clearance re                                                      | quirement for Grow-In viola                                     | tions                                                 |                            |
| Rectangular: N                                                            | Aust violate both horizontal                                    | and vertical clearance r                              | equiremer                  |
| Radial: Is viola                                                          | ation if total distance to wire                                 | e is less than 'Req. Vert.                            | Clear' fro                 |
| Required horizontal a<br>Required clearances                              | and vertical or radial clearan<br>should include grow-in allow  | ices are specified in the<br>vances PLUS required ele | feature co<br>ectrical cle |
| Falling Tree                                                              |                                                                 |                                                       |                            |
| Check clearance t                                                         | to falling trees (violations dis                                | splayed with circular ma                              | rkers)                     |
| Tree base assumed t<br>which is the tree base                             | o have same X and Y as tre<br>e shifted horizontally toward     | e point with Z derived fi<br>ds the wire by the root  | om TIN or<br>ball radius   |
| Violations are indicate                                                   | ed when the arc swept by t                                      | he falling tree contacts                              | a wire.                    |
| Root ball radius (% o                                                     | f tree height)                                                  |                                                       |                            |
| Clearance allowance                                                       | (growth allowance PLUS ele                                      | ectrical clearance)                                   |                            |
| Tree height is based<br>that of the closest gr                            | on height above ground. G<br>ound XYZ point within the m        | Fround elevation is comp<br>naximum horizontal dista  | uted from<br>ince below    |
| If program can't get (<br>falling tree will be rep<br>color to the right. | ground elevation from TIN o<br>oorted as a questionable vio     | or closest ground point t<br>lation ('??') and marked | hen<br>with the            |
| Maximum horizontal o                                                      | distance between tree base                                      | and ground point for g                                | ound inte                  |
| Vegetation Feature (                                                      | Codes                                                           |                                                       |                            |
| Vegetation feature of                                                     | codes (other codes ignored)                                     | : 3132                                                |                            |
| Edit Featu                                                                | re Code Table (required clea                                    | arances)                                              |                            |
| Horizontal distance fr                                                    | rom wire beyond which poin                                      | ts should be ignored                                  |                            |
| Note: This command<br>profile offset defined                              | will consider all points within<br>in Terrain/Terrain Widths to | n specified horizontal dis<br>o be considered.        | stance to                  |
|                                                                           |                                                                 |                                                       |                            |

| 1 | 1 |  |  |
|---|---|--|--|
|   |   |  |  |
|   |   |  |  |

| ? 💌                                              |    |
|--------------------------------------------------|----|
|                                                  |    |
|                                                  |    |
| for grow-in violation marker                     |    |
|                                                  |    |
| e a violation                                    |    |
| eature code table.                               |    |
| e (edit using button at bottom of dialog).       |    |
| 2                                                |    |
| for falling tree marker                          |    |
| t ground point. Tree pivots about root ball edge |    |
|                                                  |    |
| 10                                               |    |
|                                                  |    |
|                                                  |    |
| r dee is on edge of his dien ground elevador is  |    |
| for falling tree with upknown ground             |    |
|                                                  |    |
| n (ft) 10                                        |    |
|                                                  |    |
|                                                  |    |
| riteria (weather cases considered)               |    |
|                                                  |    |
| Cointe no longer need to be within the maximum   |    |
|                                                  |    |
|                                                  |    |
|                                                  |    |
|                                                  |    |
|                                                  |    |
|                                                  |    |
| OK Cancel                                        |    |
|                                                  |    |
|                                                  | 12 |

### Including Structure Deflection in Calculations

- Can be used with Grow-In or Falling Tree analysis
- Structures must be modeled in PLS-POLE or TOWER
- Select either L3 or L4 analysis in *Criteria*/SAPS Finite Element Sag-Tension
- Then run the Grow-In or Falling Tree Analysis

| APS Finite Element Sag-Tension                                                                                                    |
|----------------------------------------------------------------------------------------------------|
| Selection below will affect type of model used when doing finite element sag-tension.                                                                                        |
| SAPS Analysis Level                                                                                                    |
| C L2 minite element analysis of single section (no interaction between sections)<br>(sequencies) will take longer than for ruling span but still reasonable responsively     |
| <ul> <li>L3 Finite element analysis of system of sections interconnected by stiffness matrice</li> </ul>                                                                     |
| (sag-tension computations will generally take a few seconds)                                                                                                    |
| Level 3 options                                                                                                    |
| Limit level 3 modeling to PLS-POLE structures, TOWER structures as level                                                                                                    |
| L4 Finite element analysis of system of sections interconnected by full structure m                                                                                          |
| <ul> <li>(sag-tension computations could take many minutes and use large amounts of</li> </ul>                                                                               |
| Level 4 options                                                                                                    |
| Limit level 4 modeling to PLS-POLE structures, TOWER structures as level                                                                                                    |
| Limit level 4 modeling to guyed or otherwise asymmetrical structures                                                                                                    |
| Strip joints/members that don't move significantly from level 4 TUWER mod<br>Use Level 2 modeling for display and insulator swing calculations                               |
|                                                                                                    |
| Insulator Chaining Uptions                                                                                                    |
| This setting applies in situations where a strain suspension or 2-part insulator is sus                                                                                      |
| suspension or 2 part insulator or swing bracket. It is provided in order to match resu                                                                                       |
| L2 and L3 FE sag-tension models in PLS-CADD 12.16 and earlier only include insul<br>flexibility or movement of other insulators that support these insulators is not account |
| Newer versions of PLS-CADD can include these insulators that support other insula<br>and account for their movement.                                                         |
| Turn this feature on for the most accurate model possible on any new projects. Tu<br>insulators and sections sagged or clipped in PLS-CADD 12.16 and earlier to match        |
| L3 and L4 Options for Structure Loads                                                                                                    |
| Limit L3 and L4 structure modeling to structures within specified number of spans<br>Remaining structures will be modeled L2.                                                |
| Number of spans out to extend L3/L4 structure modeling (0 if want only structure<br>having its loads computed)                                                               |
| Jumper Options                                                                                                    |
| Include jumpers in FE sag-tension model: Note that for L2 this can triple analysis                                                                                           |
|                                                                                                    |

Power Line Systems, Inc.

| i | n | r | ì. |  |
|---|---|---|----|--|

RAM depending on the model)

8 23

pended from the end of another ilts generated in earlier versions.

lators that support wires. The ited for (unless using L4).

ators in the FE model

rn it off for projects with chained earlier tensions

of structure having load computed

OK Cancel

2

time as model grows from single impact on L3 and L4.

### Plan View of Grow-In Violations under Wind Condition

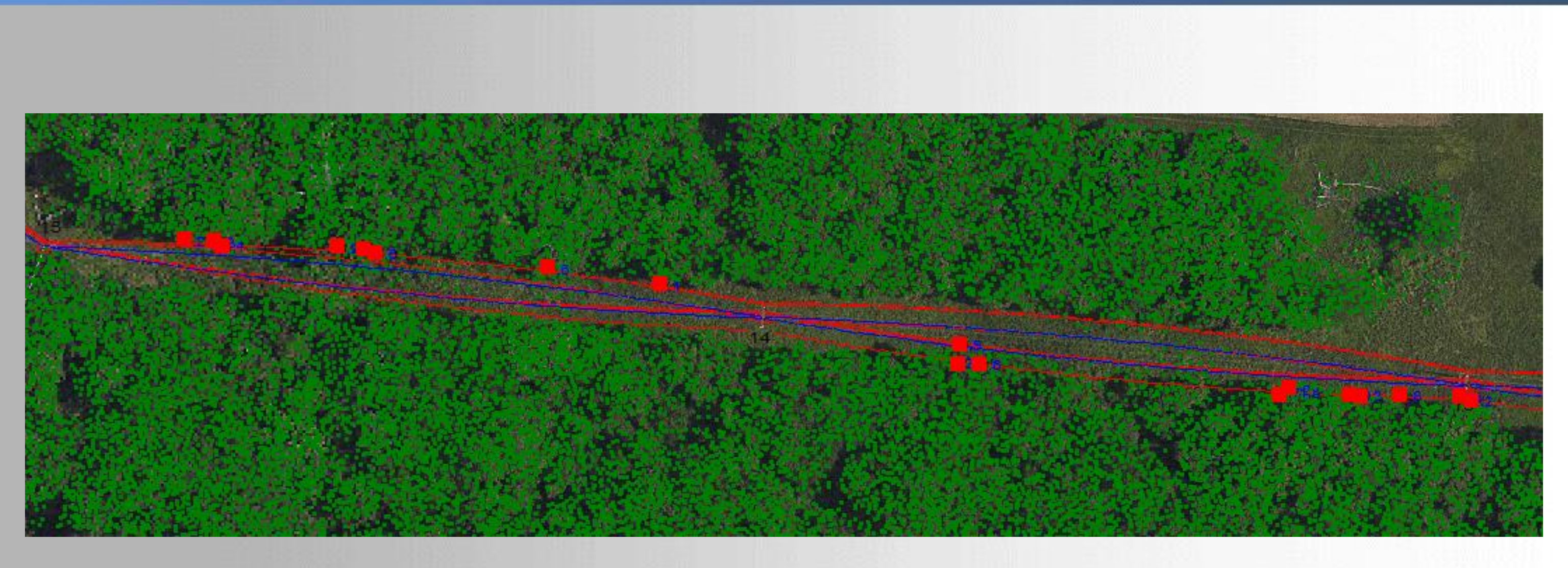

6/19/2019

Power Line Systems

### Plan View of Falling Tree Violations under No Wind Condition

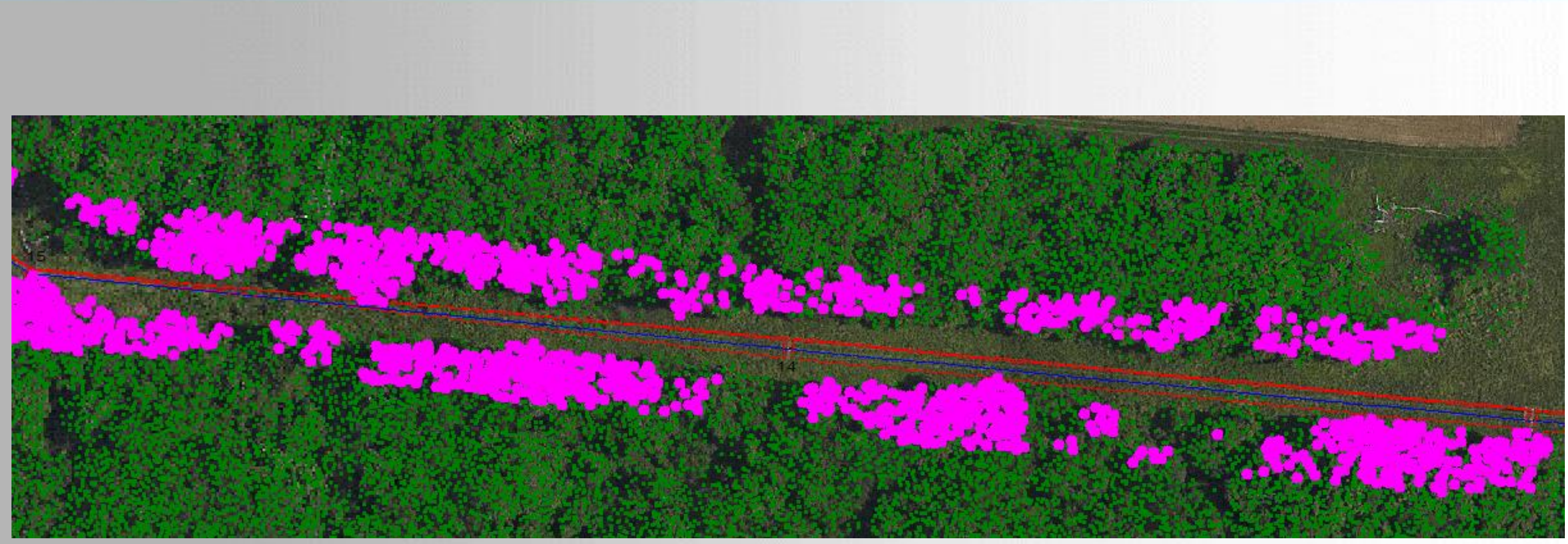

6/19/2019

**Power Line Systems** 

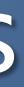

## Cross Section View of Falling Tree Violations at Angle Structure

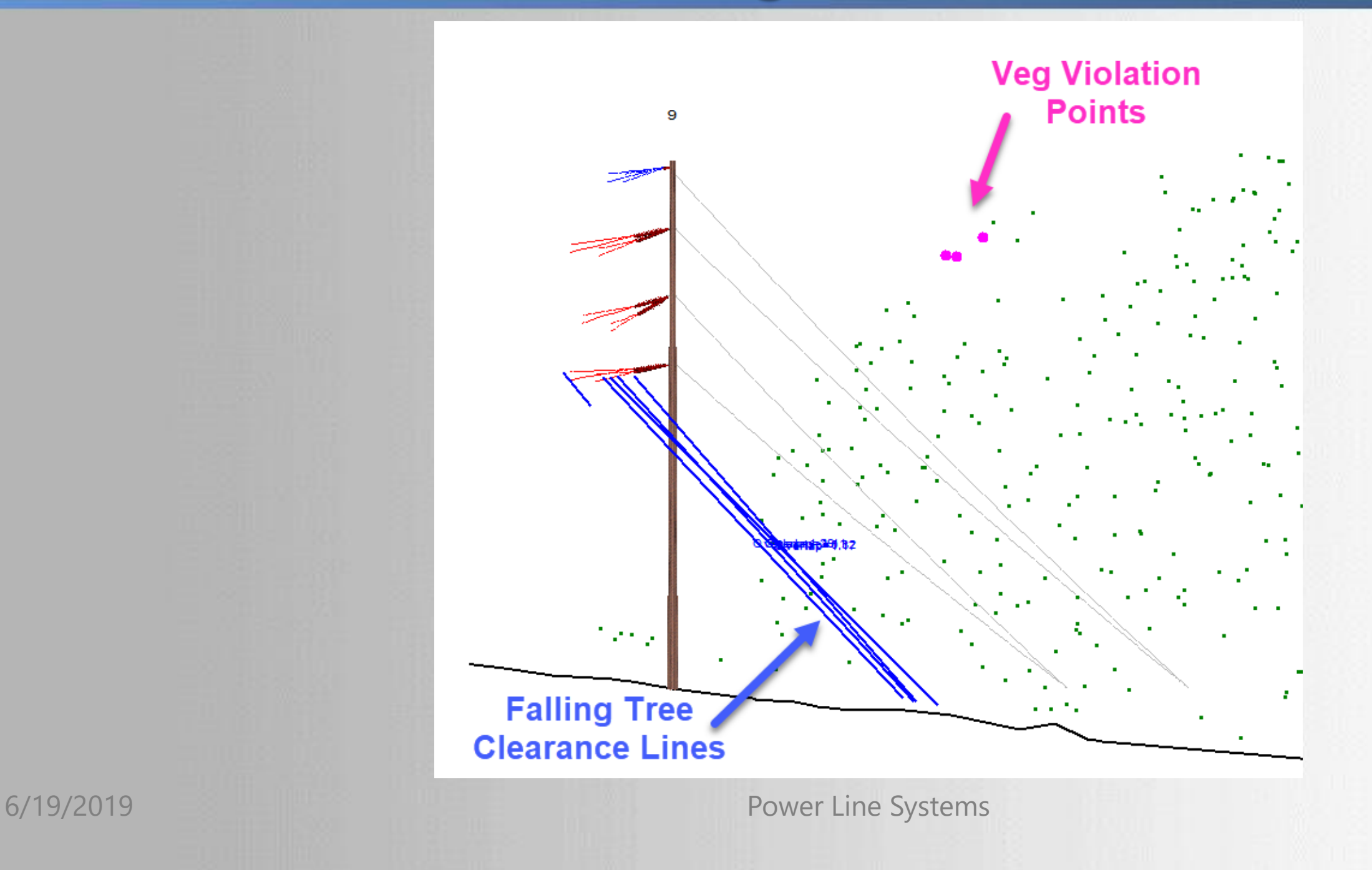

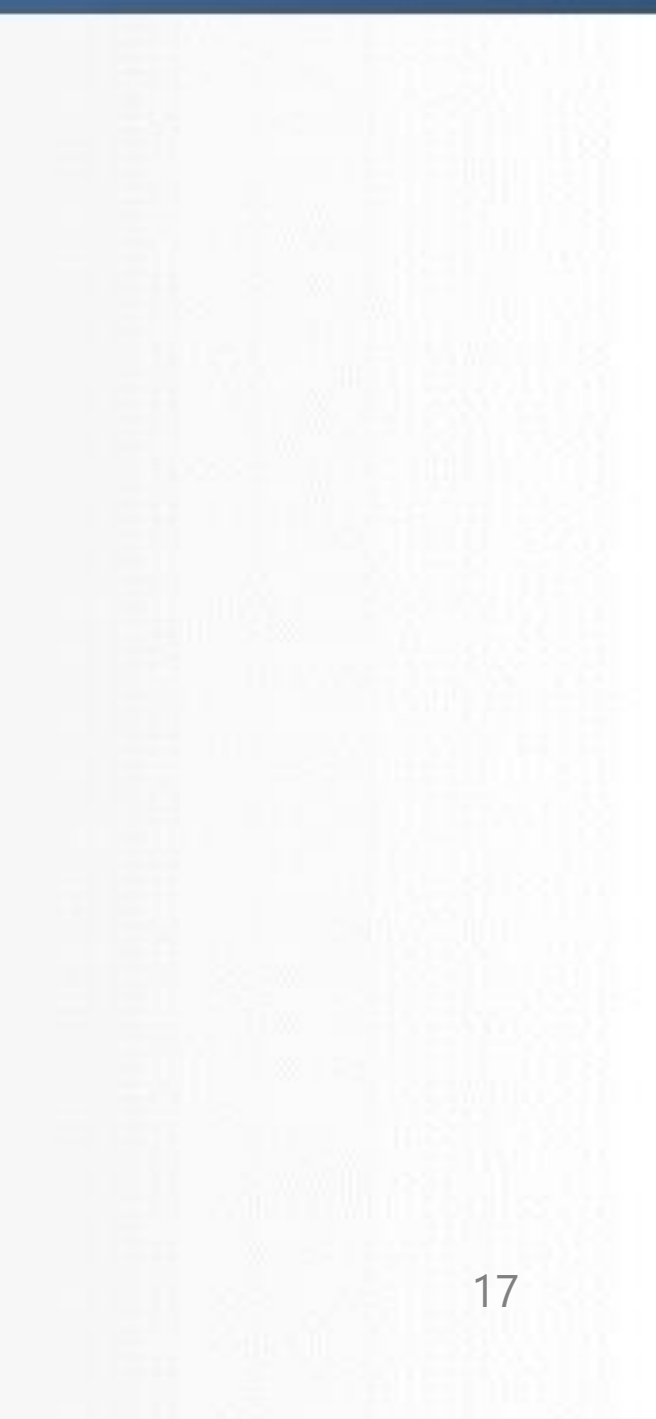

### Example Reports and Settings – Work Sites

- Can be used with Grow-In or Falling Tree analysis
- Input work site size parameters
- Options available for TIN, **KMZ/KML** and SHP file creation
- Options available for range of structures, report info and graphical markers

| r Tree Locator                                                                                        |
|----------------------------------------------------------------------------------------------------|
| etation Check Structures and Circuits Report and Markers Work Site                                    |
| inable work site feature (turn off to disable potentially styw work site / centroid features)         |
| imum separation between points within work site (ft) 100.00                                           |
| imum work site size (0 to disable) (ft) 400.00                                                        |
| Traw marker labeling distance from centroid min. clear point to wire.                                 |
| )raw markers indicating work site centroid and points associated with it                              |
| raw markers indicating work site centroid perimeter (requires TIN creation)                           |
| ture code for work site centroid point Do not create points ~                                         |
| pordinate for centroid point                                                                          |
| 9 Z computed from TIN at work site centroid X and Y coordinates                                       |
| )Zero                                                                                                 |
| g violation TIN options                                                                               |
| Create veg. violation TIN (alternate Z value will be distance to wire for use with isoline functions) |
|                                                                                                    |
|                                                                                                    |
|                                                                                                    |
|                                                                                                    |
|                                                                                                    |
|                                                                                                    |
|                                                                                                    |
|                                                                                                    |
|                                                                                                    |
| OK Cancel                                                                                             |
|                                                                                                    |

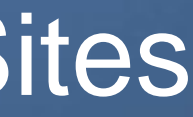

### Plan View of Work Sites for Falling Tree Violations

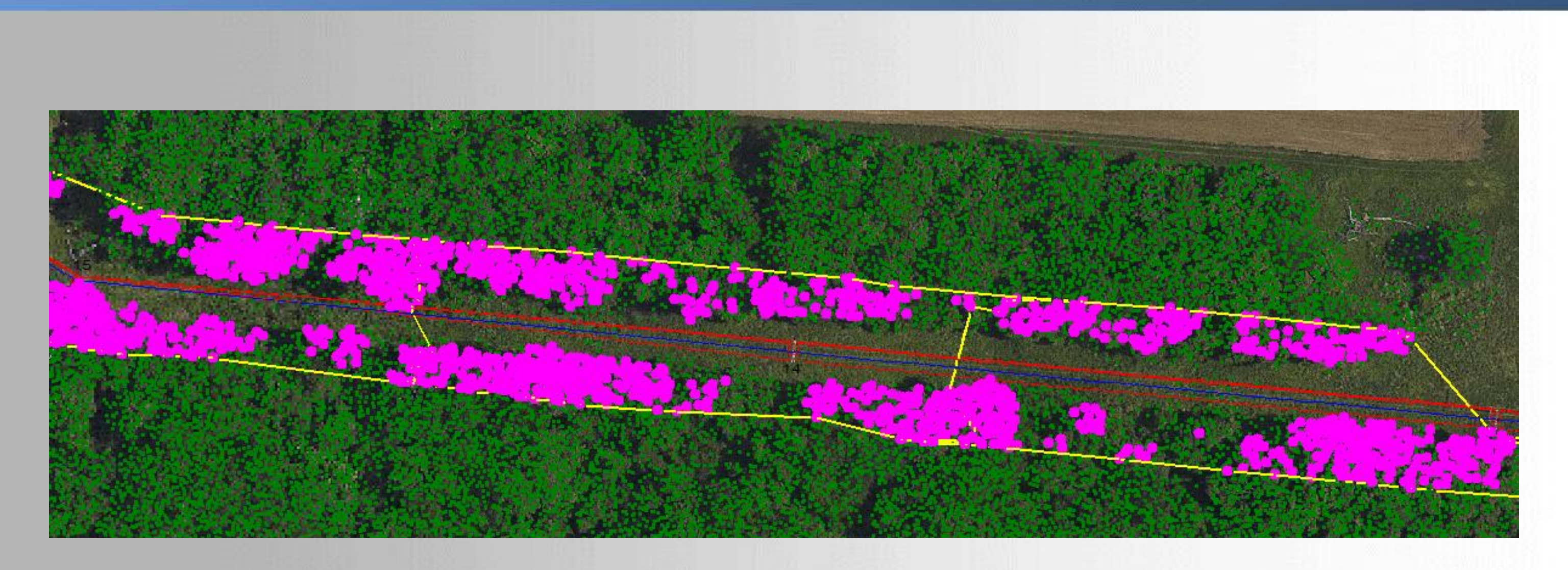

6/19/2019

Power Line Systems

### Power Line Systems

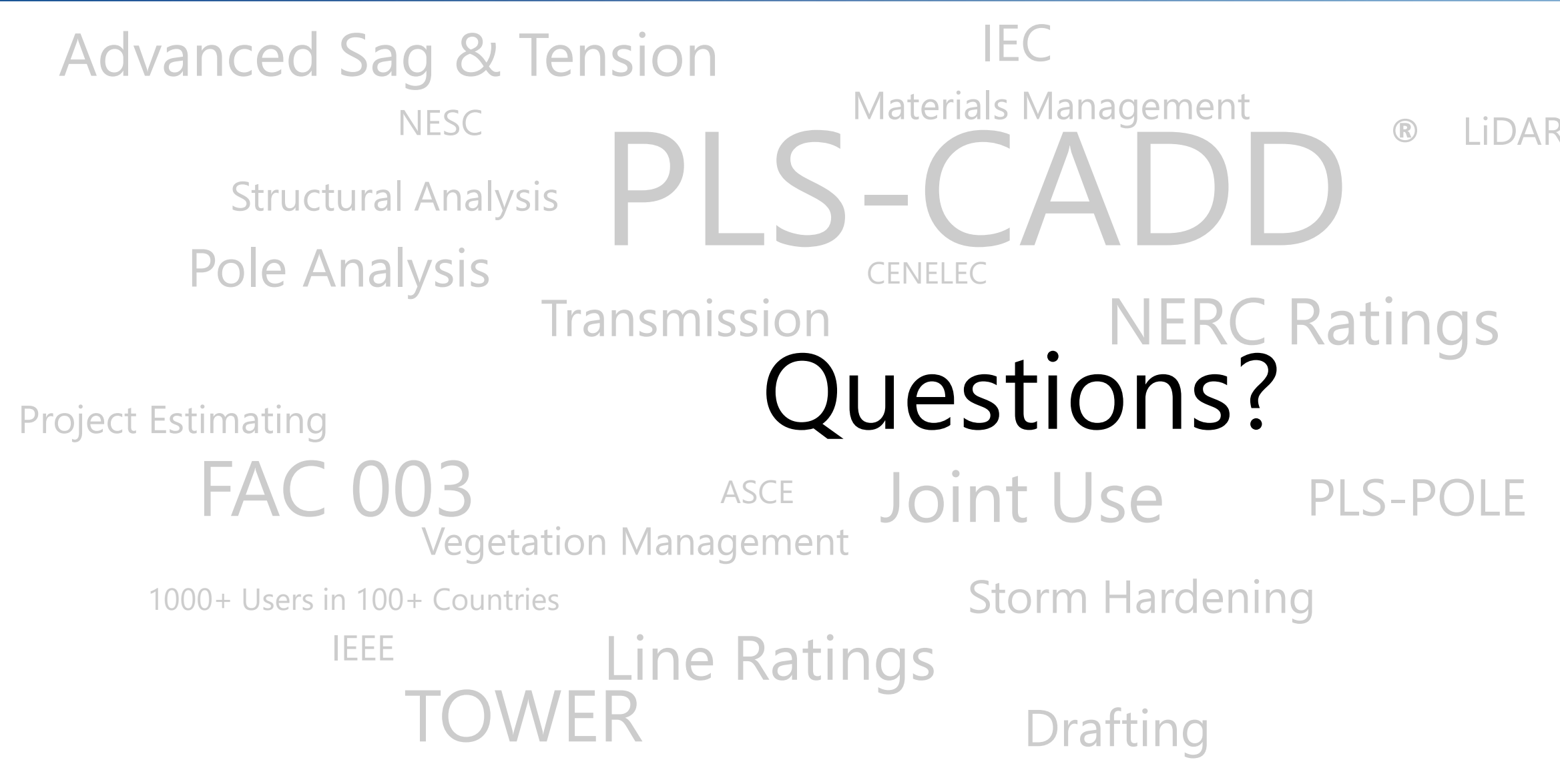

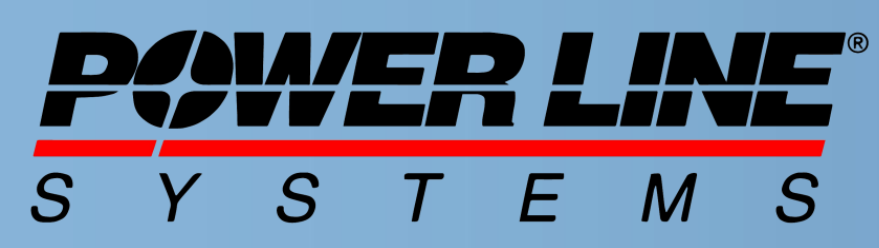

IT'S ALL ABOUT YOUR POWER LINES

### FAC 008/009 LiDAR Modeling CSA Distribution Line Optimization

### GO95

IT'S THE SOLUTION